# Chave de ativação baseada em tempo para AnyConnect no ASA

## Introduction

Este documento descreve como configurar e remover a chave de ativação baseada em tempo no Cisco Adaptive Security Appliance (ASA) para Peers Premium do AnyConnect. A chave de ativação baseada em tempo é usada para ativar recursos por um período de tempo específico.

## Informações de Apoio

O AnyConnect Premium e o AnyConnect Essential foram usados em modelos de licenciamento antigos e estão obsoletos agora. De acordo com o novo modelo de licenciamento, o AnyConnect Apex corresponde ao AnyConnect Premium e o AnyConnect Plus corresponde ao AnyConnect Essential. O AnyConnect Apex não é compatível com licenças antigas. Portanto, se você habilitar a Apex, a Premium não será usada, no entanto, a licença consumida será na forma de licenças Premium. O Essentials está desabilitado, pois não são compatíveis. O comando para verificar se a licença Apex está ativada ou desativada é **debug menu license 23** 

A licença Plus do AnyConnect inclui estes tipos de VPN:

- VPN SSL
- VPN de acesso remoto IPsec usando IKEv2

A licença Apex do AnyConnect inclui estes tipos de VPN:

- VPN SSL
- VPN SSL sem cliente
- VPN de acesso remoto IPsec usando IKEv2

A diferença de recursos detalhada entre as duas licenças pode ser encontrada neste guia de licenciamento:

### https://www.cisco.com/c/en/us/products/collateral/security/anyconnect-og.html

**Note**: A nova chave de licença Plus, Apex ou VPN Only do AnyConnect não usa mais a opção Essentials. Para fazer uso de uma nova licença, o recurso anyconnect-essentials deve ser desabilitado em seu ASA, emitindo um **no anyconnect-essentials** em **webvpn**. Enquanto uma nova chave de licença é instalada, um aviso mostra que a chave Essentials não é usada quando a nova licença está sendo instalada. Desde que o anyconnect-essentials essentials em seu ASA esteja desabilitado corretamente, você pode continuar.

### Configuração

Etapa 1. Você precisa obter sua chave de ativação do produto (PAK) para o dispositivo. A equipe de Licenciamento da Cisco pode ajudar a obter uma chave de ativação baseada no tempo para o período de tempo necessário.

**Note**: O número de série (SN) do ASA para atender a esse requisito deve ser buscado na saída **show version** do seu ASA e não no **show inventário**.

ciscoasa# show version

Cisco Adaptive Security Appliance Software Version 9.12(2) Firepower Extensible Operating System Version 2.6(1.141) Device Manager Version 7.12(2)

---omitted for brevity---

Licensed features for this platform:

| Maximum VLANs :                  | 50            | perpetual |
|----------------------------------|---------------|-----------|
| Inside Hosts :                   | Unlimited     | perpetual |
| Failover :                       | Active/Active | perpetual |
| Encryption-DES :                 | Enabled       | perpetual |
| Encryption-3DES-AES :            | Enabled       | perpetual |
| Security Contexts :              | 2             | perpetual |
| Carrier :                        | Disabled      | perpetual |
| AnyConnect Premium Peers :       | 2             | perpetual |
| AnyConnect Essentials :          | Disabled      | perpetual |
| Other VPN Peers :                | 100           | perpetual |
| Total VPN Peers :                | 100           | perpetual |
| AnyConnect for Mobile :          | Disabled      | perpetual |
| AnyConnect for Cisco VPN Phone : | Disabled      | perpetual |
| Advanced Endpoint Assessment :   | Enabled       | perpetual |
| Shared License :                 | Disabled      | perpetual |
| Total TLS Proxy Sessions :       | 320           | perpetual |
| Botnet Traffic Filter :          | Disabled      | perpetual |
| Cluster :                        | Disabled      | perpetual |

#### Serial Number: 9A5KG6HTQSB

Running Permanent Activation Key: 0xa339d567 0xa8df641f 0x9193bd58 0xc6344cb4 0x031bfbaa

Etapa 2. Você receberá duas chaves de ativação para o mesmo SN da plataforma ASA da equipe de licenciamento.

Um exemplo de PAK recebido do licenciamento:

THE FOLLOWING ACTIVATION KEY IS VALID FOR: ASA SOFTWARE RELEASE 8.2+ ONLY Platform = asa **9A5KG6HTQSB**: 0x5376dfc2 0x99806c06 0x9d8c5acf 0xc0a4da97 0x8512c481 THE FOLLOWING ACTIVATION KEY IS VALID FOR: ALL ASA SOFTWARE RELEASES, BUT EXCLUDES ANY 8.2+ FEATURES FOR BACKWARDS COMPATIBILITY. Platform = asa **9A5KG6HTQSB**: 0x2722ea6c 0x6041d059 0xc930c908 0xcfe8c498 0x463cc092

\_\_\_\_\_

Etapa 3. Copie a chave de ativação e aplique a chave copiada no ASA.

ASA(config)# activation-key 0x5376dfc2 0x99806c06 0x9d8c5acf 0xc0a4da97 0x8512c481 Etapa 4. Depois que a licença for aplicada, você precisará salvar a configuração (gravar memória).

Isso conclui o processo para aplicar temporariamente o recurso de licença na plataforma ASA.

### Verificar

A nova licença pode ser verificada como mostrado aqui:

#### ciscoasa# **show version**

Cisco Adaptive Security Appliance Software Version 9.12(2) Firepower Extensible Operating System Version 2.6(1.141) Device Manager Version 7.12(2)

#### ---omitted for brevity---

Licensed features for this platform:

| Maximum VLANs :                  | 50            | perpetual |
|----------------------------------|---------------|-----------|
| Inside Hosts :                   | Unlimited     | perpetual |
| Failover :                       | Active/Active | perpetual |
| Encryption-DES :                 | Enabled       | perpetual |
| Encryption-3DES-AES :            | Enabled       | perpetual |
| Security Contexts :              | 2             | perpetual |
| Carrier :                        | Disabled      | perpetual |
| AnyConnect Premium Peers :       | 500           | 14 days   |
| AnyConnect Essentials :          | Disabled      | perpetual |
| Other VPN Peers :                | 100           | perpetual |
| Total VPN Peers :                | 100           | perpetual |
| AnyConnect for Mobile :          | Disabled      | perpetual |
| AnyConnect for Cisco VPN Phone : | Disabled      | perpetual |
| Advanced Endpoint Assessment :   | Enabled       | perpetual |
| Shared License :                 | Disabled      | perpetual |
| Total TLS Proxy Sessions :       | 320           | perpetual |
| Botnet Traffic Filter :          | Disabled      | perpetual |
| Cluster :                        | Disabled      | perpetual |
|                                  |               |           |

#### Serial Number: 9A5KG6HTQSB

Running Permanent Activation Key: 0xa339d567 0xa8df641f 0x9193bd58 0xc6344cb4 0x031bfbaa Running Timebased Activation Key: 0x5376dfc2 0x99806c06 0x9d8c5acf 0xc0a4da97 0x8512c481 Na saída acima, temos a nova licença baseada em tempo válida por 2 semanas (14 dias). Após a conclusão de 14 dias, a licença do AnyConnect Premium seria substituída pela chave de ativação permanente no ASA.

**Note**: Se o ASA estiver sendo executado apenas na chave de ativação baseada no tempo, o dispositivo após esse período específico voltará ao recurso de licença padrão.

Para remover a chave de ativação baseada no tempo em 14 dias e aplicar novamente a licença perpétua pré-existente, desative a chave baseada no tempo de execução conforme mostrado aqui:

ASA(config)# activation-key 0x5376dfc2 0x99806c06 0x9d8c5acf 0xc0a4da97 0x8512c481 deactivate